# WordPress\_2

dr Suzana Marković, dipl.ing. el. suzana.markovic@vps.ns.ac.rs

## Dodavanje kategorija u postovima

# Posts/Categories – možemo kreirati podkategorije unutar kategorije.

| / | Add New Category                                                      | Bulk actions 🖌 Apply                        |
|---|-----------------------------------------------------------------------|---------------------------------------------|
|   | Name                                                                  | Name                                        |
|   | Vegetarijanska hrana                                                  |                                             |
|   | The name is how it appears on your site.                              | Hrana                                       |
|   | Slug                                                                  |                                             |
|   |                                                                       | Uncategorized                               |
| Ι | The "slug" is the URL-friendly version of the name. It is usually all |                                             |
|   | lowercase and contains only letters, numbers, and hyphens.            | Name                                        |
|   | Parent Category                                                       |                                             |
|   | None 🗸                                                                | Bulk actions Y Apply                        |
|   | None s, can have a hierarchy. You might have a Jazz                   |                                             |
|   | Hrana hat have children categories for Bebop and Big                  | Deleting a category does not delete the po  |
|   | Uncategorized                                                         | default category Uncategorized. The default |
|   |                                                                       | Catagorias can be calactively converted to  |
|   |                                                                       |                                             |

Add New Category

#### Kategorije u menijima

#### Kategorije mogu biti i deo menija

|              | Custom Links              | , |
|--------------|---------------------------|---|
| Themes       | Categories                | • |
| Customize    |                           |   |
| Widgets      | Most Used View All Search |   |
| Menus        | 🕑 Hrana                   |   |
| Header       | 🗌 Vegetarijanska hrana    |   |
| Background   | Veganska hrana            |   |
| Theme Editor | Jazz                      |   |
| 🖌 Plugins    | Uncategorized             |   |
| Lusers       | Select All Add to Menu    |   |
| 🖌 Tools      |                           |   |

#### Add menu items Pages . Posts . Galleries . Custom Links . Categories • Formats • Gallery Categories • Gallery Tags •

## Novi članak

Add New Post – doda mu se naslov, izabere kreirana kategorija kojoj će post pripasti i kreira. Kada se sve završi samo se publikuje.
 Deo posta koji će se videti u arhivi.

|                |            |            | HRANA                                                                                                    |
|----------------|------------|------------|----------------------------------------------------------------------------------------------------|
| ₩ +            | 1 5 7      | ) <u> </u> | Edit with Elementor     Autofagija                                                                                                    |
| Search for a b | lock       | ۵          | ▲ 29/10/2020 · admin · Leave a comment · Edit                                                                                                    |
|                |            |            | Da li ste čuli za autofagiju? Da li znate da japanski doktor dobio Nobelovu nagradu uprav                                                                                                    |
| Blocks         | Pattern    | 15         | Autofagija na tome. To je proces koji doslovno znači da organizam "jede samog sebe". Tom prilikom<br>dolazi do čišćenja otpada iz organizma It is a long established fact that a reader will be<br>distracted by the readable content of |
| DESIGN         |            |            | Continue reading<br>Da li <u>ste čuli za autofagiju</u> ? אם ה <u>אות צוומני</u> עם <u>המשמונאה עטאוטי</u> עסאוטי ו                                                                                                    |
|                |            | Ф          | nagradu upravo na tome. To je proces koji doslovno znači da org                                                                                                    |
| Buttons        | Columns    | Group      | 🗘 : "jede samog sebe". Tom prilikom dolazi do čišćenja otpada iz org                                                                                                    |
|                | Ċ          | н          | NASTAVI DA ČITAŠ                                                                                                    |
| More           | Page Break | Separator  |                                                                                                    |

## **Dizajn stranice**

Blokovi su mogu dodavati klikom na dugme Add block.

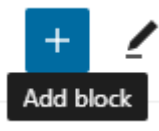

Svaki blok koji se dodaje, bilo da je tekst ili multimedijalni element, ima mogućnost dodatnih podešavanja.

¶ 🗘 Ξ Β / ⇔ ∽ :

Lorem ipsum dolor sit <u>amet</u>, <u>consectetur</u> egestas, <u>molestie justo eget</u>, <u>sollicitudin ji</u> <u>Vivamus luctus massa ut neque tincidun</u> <u>Quisque nunc</u> ex, pharetra <u>vel enim eget</u> <u>quam quis faucibus accumsan. Sed accur</u>

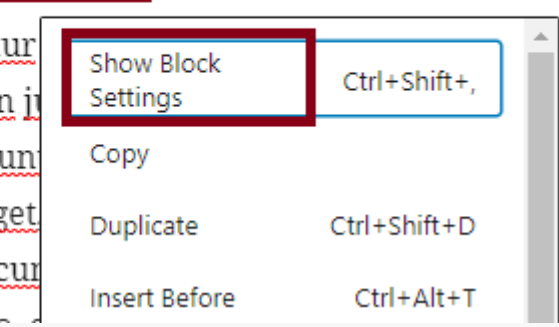

#### HTML u Wordpress-u

#### 

Lorem Ipsum is simply dummy text Lorem Ipsum has been the industry's when an unknown printer took a gall specimen book. It has survived not o electronic typesetting, remaining esse the 1960s with the release of Letraset and more recently with desktop publ

| Hide more settings | Ctrl+Shift+, |  |  |
|--------------------|--------------|--|--|
| Сору               |              |  |  |
| Duplicate          | Ctrl+Shift+D |  |  |
| Insert before      | Ctrl+Alt+T   |  |  |
| Insert after       | Ctrl+Alt+Y   |  |  |
| Move to            |              |  |  |
| Edit as HTML       |              |  |  |
|                    |              |  |  |

#### Blok More kod postova

#### Dodavanje bloka – **More**... kod postova

#### What is Lorem Ipsum?

Lorem Ipsum is si Lorem Ipsum has 1500s, when an ur a type specimen b into electronic typ popularised in the Ipsum passages, a PageMaker includ

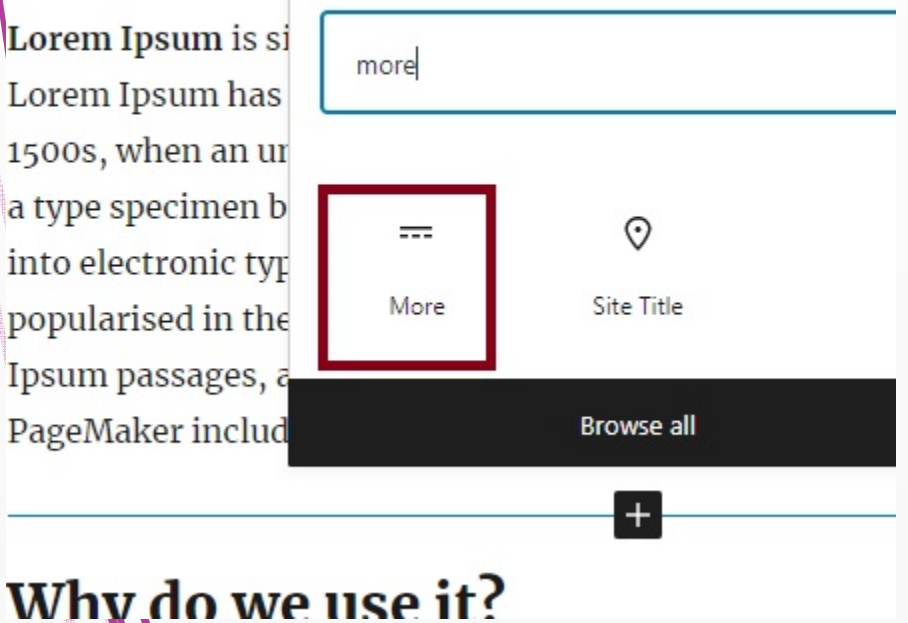

Letraset sheets containing Loi desktop publishing software li Lorem Ipsum.

Continue reading

Na stranici Aktuelnosti

| Dodavanje dela<br>slike – Featured     | Switch to draft Post Tags | Preview Update<br>Block                                                                                                    |                                                                         |
|----------------------------------------|---------------------------|----------------------------------------------------------------------------------------------------|-------------------------------------------------------------------------|
| image                                  | Featur                    | ed image<br>Set featured imag                                                                                                    | <b>c</b>                                                                |
| Filter media Search   Images All dates | ATTACHM                   | ENT DETAILS          9.jpg         December         87 KB         902 by 768         Edit Image         Delete per         Text         Describe the purpor<br>image. Leave empting         image is purely de | 5, 2021<br>8 pixels<br>manently<br>bse of the<br>ty if the<br>corative. |

## Dodavanje dela slike – Featured image

Nakon editovanja slike:
1. Obeležimo deo
2. Pritisnemo crop
3. Ispod slike - Save

## Napredna podešavanje bloka

Pored boje, teksta i pozadine, može se definisati prvo veliko slovo (ako je blok paragraf – *Drop cap*) ili dodati HTML anchor kojim se prikazuje određeni deo postojeće/neke druge stranice.

¶ ∁ ⊟ В / ∮ ∽

Detaljnije informacija <mark>o nama</mark> možete saznati na stranici istoime

localhost/Moj\_sajt/o-nama/

ili

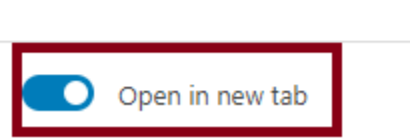

Edit

## Link ka delu stranice

#### Obeleži se blok (naslov, paragraf)

| ■ :: ↓ | H2 | <u> </u> | В | Ι | (-) | ~ | : |
|--------|----|----------|---|---|-----|---|---|
|--------|----|----------|---|---|-----|---|---|

#### **⇔**Шта је Lorem Ipsum?

Klikne na reč(i) koji će biti
 link ka obeleženom delu.
 Link ka delu stranice poziva
 se pomoću #naziv-linka.

#### 

Enter a word or two — without spaces to make a unique web address just for

HTML anchor

ovo-je-sidro

#### Korisnici - users

- Administrator: Potpuni pristup svemu. Može da menja sve;
  - Editor: kreira/edituje postove ili stranice;
- Autor: kreira/edituje samo postove ili stranice čiji je autor;
  - Saradnik (contributor) kreira sadržaj, ali ne može da ga publikuje;
  - Pretplatnik (subsciber): ne može da uradi ništa.

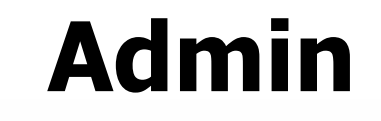

|                                         | <b>6</b> 3 | Dashboard  | Users Add New                         |        |  |
|-----------------------------------------|------------|------------|---------------------------------------|--------|--|
|                                         | *          | Posts      | All (1)   Administrator (1)           |        |  |
|                                         | <b>9</b> ] | Media      | Bulk actions V Apply Change role to V | Change |  |
|                                         | e          | Pages      | Username                              | Name   |  |
|                                         | •          | Disqus     | admin                                 | _      |  |
| /                                       |            | Contact    | Edit View                             |        |  |
| And And And And And And And And And And | 0          | Gallery    | Username                              | Name   |  |
|                                         |            | Lightbox   | Bulk actions V Apply Change role to V | Change |  |
|                                         | B          | Elementor  |                                       |        |  |
|                                         | •          | Templates  |                                       |        |  |
|                                         | ×          | Appearance | Promena slike:                        |        |  |
|                                         | ź          | Plugins    | https://en.gravatar.c                 | om/    |  |
| X                                       | 2          | Users      |                                       |        |  |
|                                         |            |            |                                       |        |  |
|                                         |            |            |                                       |        |  |

|                        | Novi korisr                                                                    | nik                                              |
|------------------------|--------------------------------------------------------------------------------|--------------------------------------------------|
| Use<br>All (1)<br>Bulk | Add New   Add New   Administrator (1)   actions V     Apply   Change role to V | Change                                           |
|                        | Role                                                                           | Subscriber V<br>Subscriber                       |
|                        | Add New User                                                                   | Contributor<br>Author<br>Editor<br>Administrator |
|                        |                                                                                |                                                  |

| Komentari                                                                                                    | Your email address will not be published. Required fields are marked *                                                                                         |
|----------------------------------------------------------------------------------------------------|----------------------------------------------------------------------------------------------------|
| Leave a Reply<br>Logged in as admin Log out?<br>COMMENT                                                                                                    | NAME *         EMAIL *         WEBSITE                                                                                                    |
| <b>korisniki</b><br>14/12/2021 at 20:29<br>Your comment is awaiting moderation. This is a                                                                                                    | Save my name, email, and website in this browser for the next time I comment.  POST COMMENT  preview; your comment will be visible after it has been approved. |
| Image: Second second second | dit   Edit   Spam   Trash 4 View Post                                                                                                    |

## Onemogućavanje komentara u postu

Lorem ipsum dolor sit amet, consectetur adipiscing elit, sed do eiusmod tempor incididunt ut labore et dolore magna aliqua. Ut enim ad minim veniam, quis nostrud exercitation ullamco laboris nisi ut aliquip ex ea commodo consequat. Duis aute irure dolor in reprehenderit in voluptate velit esse cillum dolore eu fugiat nulla pariatur. Excepteur sint occaecat cupidatat non proident, sunt in culpa qui officia deserunt mollit anim id est laborum.

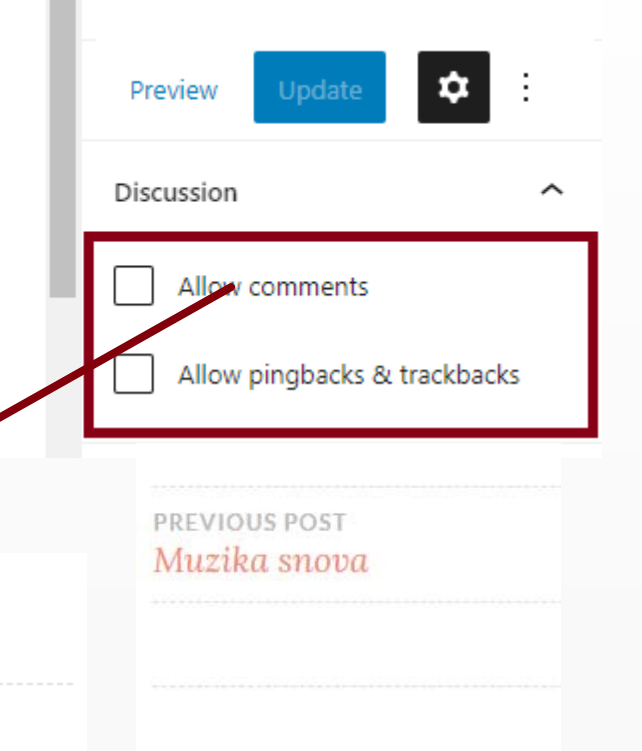

#### Nema komentara

cupidatat non proident, sunt in cuipa qui officia deserunt

PREVIOUS POST Autofagija

laborum.

NEXT POST Boje muzike

ioiiit anim id est

Leave a Reply

Logged in as admin. Log out?

COMMENT

## Dodatna podešavanja komentara

| 2 | Lightbox              | Before a comment appears Comment must be manually approved                                |
|---|-----------------------|-------------------------------------------------------------------------------------------|
| C | Elementor             | <ul> <li>Comment author must have a previously approved comment</li> </ul>                |
| E | Templates             | Reading Discussion                                                                        |
| ۶ | Appearance            | Media                                                                                     |
| × | Plugins               | Permalinks Your comment is awaiting moderation.                                           |
| 4 | Users                 | Mans Widget for                                                                           |
|   | Tools                 | Google Maps                                                                               |
|   | Settings              | Kada isključimo sve tri opcije u <b>novim</b><br>postovima se neće pojavljivati komentari |
|   | Default post settings | Attempt to notify any blogs linked to from the post                                       |
|   |                       | Allow link notifications from other blogs (pingbacks and trackbacks) on new posts         |
|   |                       | Allow people to submit comments on new posts                                              |
|   |                       | (These settings may be overridden for individual posts.)                                  |

## Plugin Akismet za automatsko blokiranje spamova

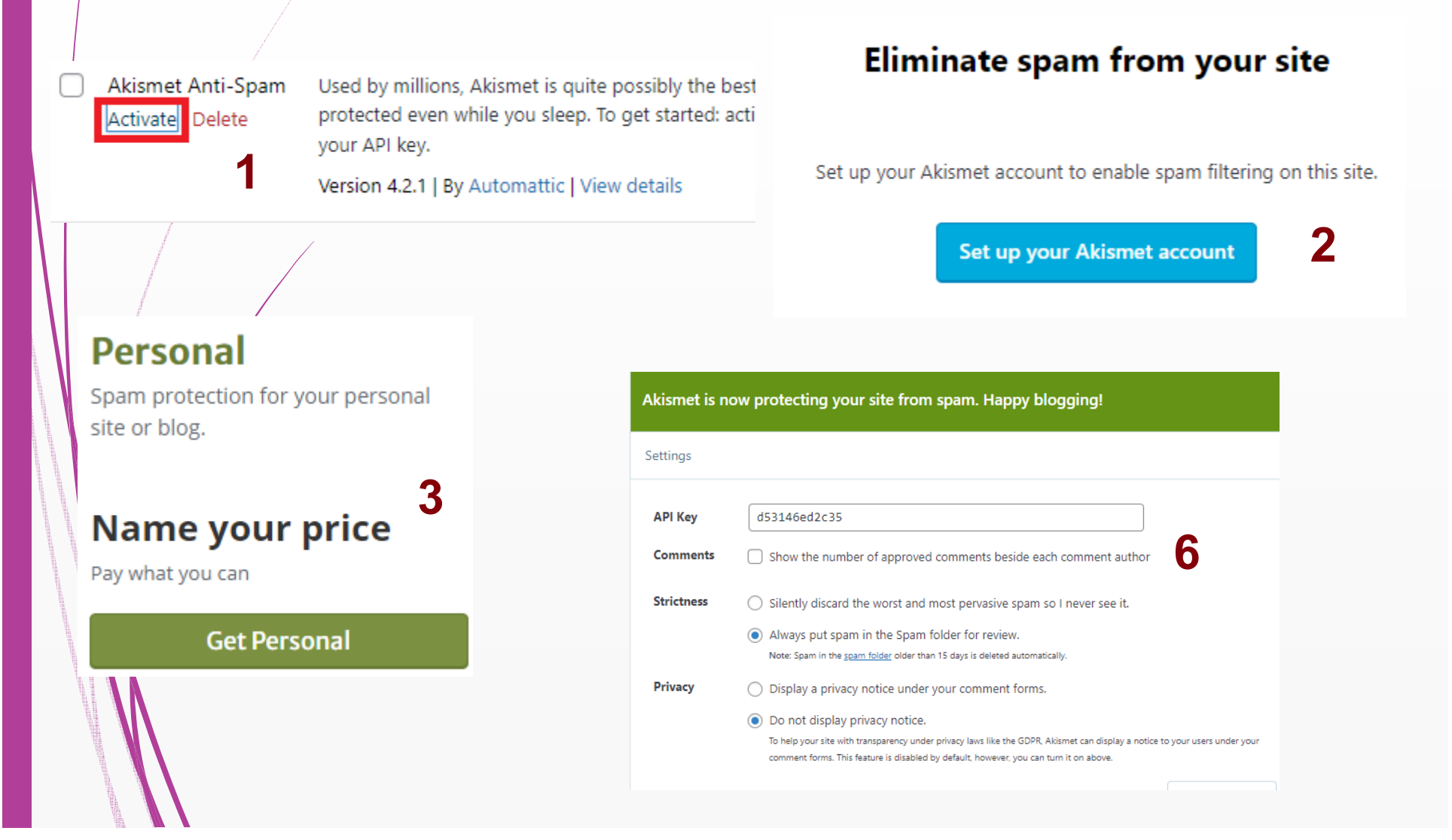

## Plugin Akismet za automatsko blokiranje spamova

|                                                                                                    | Your Email Address                                       | Akismet Personal change plan                      |  |  |
|----------------------------------------------------------------------------------------------------|----------------------------------------------------------|---------------------------------------------------|--|--|
|                                                                                                    | you@example.com                                          | What is Akismet worth to you?                     |  |  |
| and the second second se | NON-COMMERCIAL LICENSE                                   | \$0 / YEAR                                        |  |  |
|                                                                                                    | First Name Last Name                                     |                                                   |  |  |
| /                                                                                                    | Ime Prezime 4                                            | rne overage person pays \$36 per year             |  |  |
| No. of Concession, Name                                                                                                    | Personal Site URL where you will use Akismet:            | Plan Details                                      |  |  |
|                                                                                                    | http://localhost/Moj_sajt/                               | Spam protection for strictly non-commercial use.  |  |  |
|                                                                                                    | Please verify by checking each box:                      |                                                   |  |  |
|                                                                                                    | I don't have ads on my site                              | Paste the confirmation code                       |  |  |
|                                                                                                    | I don't sell products/services on my site                |                                                   |  |  |
|                                                                                                    | I don't promote a business on my site                    | 127211 5                                          |  |  |
|                                                                                                    | If your site doesn't meet these qualifications, choose   | 437244 3                                          |  |  |
|                                                                                                    | one of our commercial plans.                             |                                                   |  |  |
|                                                                                                    | By clicking Continue, you agree to our Terms of Service. | By continuing, you agree to our Terms of Service. |  |  |
|                                                                                                    | CONTINUE WITH PERSONAL SUBSCRIPTION                      | Continue                                          |  |  |

## Komentarisanje sa nalogom sa društvenih mreža

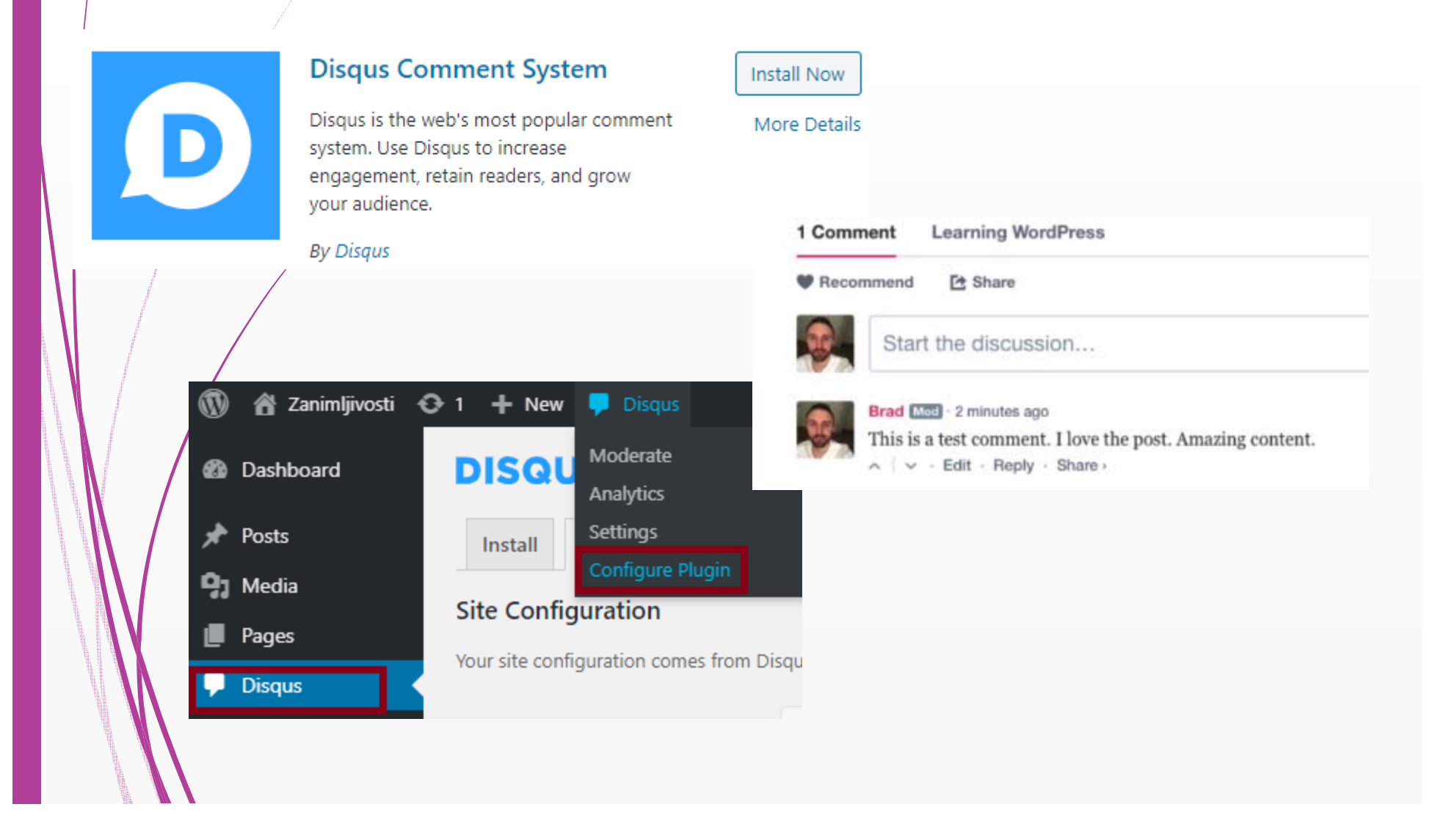

## Preimenovanje stavki widget-a

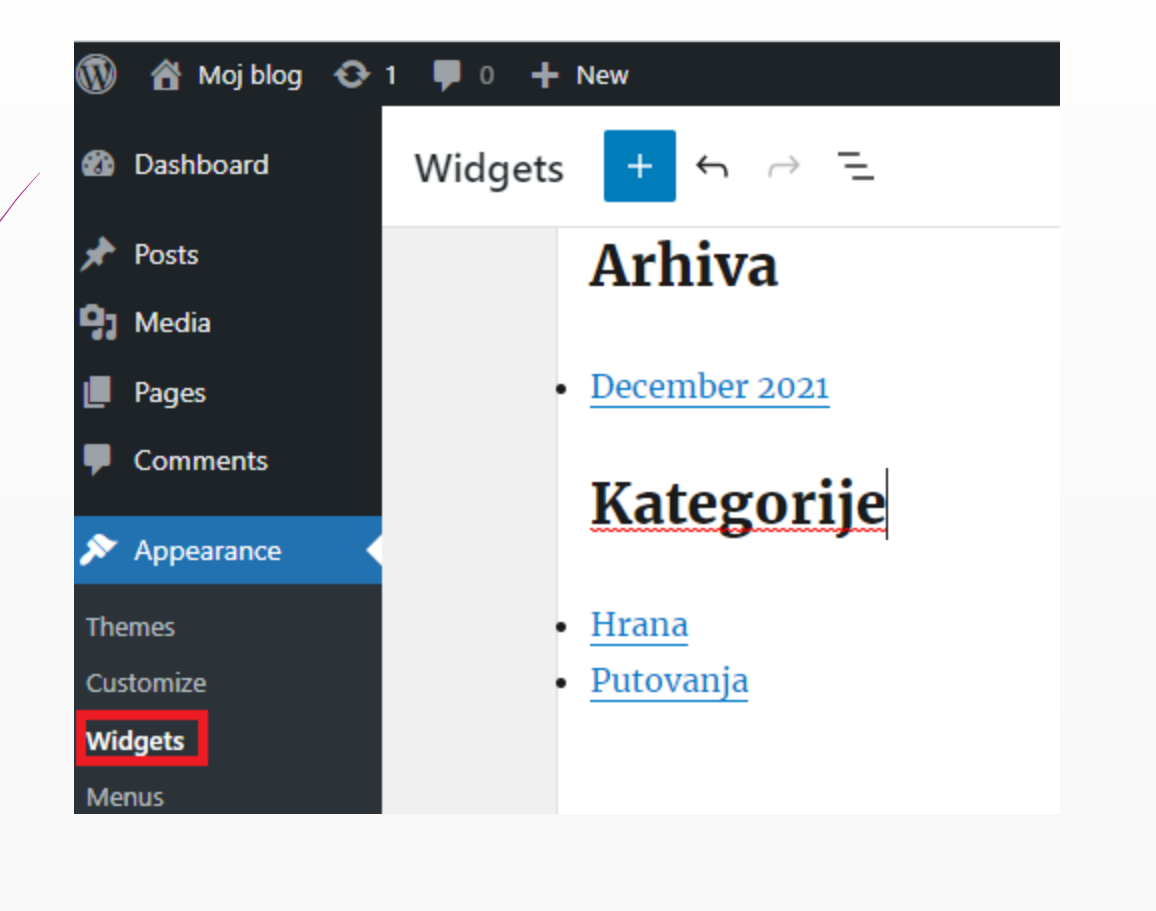

#### Dodavanje kalendara

| Sidebar          |           |            | ~              |       |
|------------------|-----------|------------|----------------|-------|
|                  |           |            |                |       |
| Content Bottom 1 |           |            | ~              |       |
|                  |           |            | _              |       |
| Content Bottom 2 |           |            | 88             | ſ     |
|                  |           | Calendar   | Categories     | Audio |
| Inactive widgets |           |            |                |       |
|                  |           | Þ          | Ē              |       |
|                  | +         | Screencast | Akismet Widget |       |
|                  | Add block |            |                | -     |
|                  |           |            | Browse all     |       |
|                  |           |            |                |       |
|                  |           |            |                |       |
|                  |           |            |                |       |

#### Dodavanje sidebar-a

3

 Appearance/Customize/ Widgets/Sidebar Widget Area
 → Add a Widget, npr.
 Calendar, damo mu ime Kalendar i sačuvamo promenu.

Možemo definisati broj članaka i komentara koji će se videti itd.

ο :: ĵ

Pretraži na sajtu

Optional placeholder...

|   | Sideb                        | ar                          |        |          |          |                |      |
|---|------------------------------|-----------------------------|--------|----------|----------|----------------|------|
|   | Searc                        | h: Pretra                   | aži    |          |          |                | •    |
|   | Recent Posts: Nedavni članci |                             |        |          |          | •              |      |
|   | Recent Comments              |                             |        |          |          |                |      |
|   | Title:<br>Ned                | Title:<br>Nedavni komentari |        |          |          |                |      |
|   | Delete                       |                             | mments | to show. | <b>*</b> |                | Save |
| 3 | Ι                            | ~                           | :      |          |          |                | •    |
|   |                              |                             |        |          |          |                |      |
|   |                              |                             |        |          |          | <u>Traži</u> O |      |

### Widget za pristup društvenim mrežama

|   |                               |                               |                                               |   |              | Sidebai                                             |
|---|-------------------------------|-------------------------------|-----------------------------------------------|---|--------------|-----------------------------------------------------|
|   |                               | Simple S                      | ocial Icons                                   | ( | Install Now  | Simple Social Icons                                 |
|   |                               | This plugin a<br>in any widge | illows you to insert social icons<br>it area. |   | More Details | Title:                                              |
|   |                               | By StudioPre                  | 55                                            |   |              | Pratite nas                                         |
|   |                               |                               |                                               |   |              | Open links in new window?                           |
|   | Navigation Menu               | •                             | Pages                                         | • |              | Icon Size: 36 px                                    |
|   | Add a navigation men sidebar. | u to your                     | A list of your site's Pages.                  |   |              | Icon Border Radius: 3 px                            |
| , | Recent Comments               | •                             | Recent Posts                                  | • |              | Border Width: 0 px                                  |
|   | Your site's most recen        | t comments.                   | Your site's most recent Posts.                |   |              | Alignment: Align Lett 🗸                             |
|   | RSS                           | •                             | Search                                        | • |              |                                                     |
|   | Entries from any RSS of feed. | or Atom                       | A search form for your site.                  |   | Na<br>un     | a kraju se izaberu mreže<br>esu linkovi do profila. |
|   | Simple Social Icons           | •                             | Tag Cloud                                     | • |              |                                                     |

Sidebar

## Dodavanje google mape na stranicu Kontakt

#### Na sajtu https://www.google.com/maps se izabere željena adresa

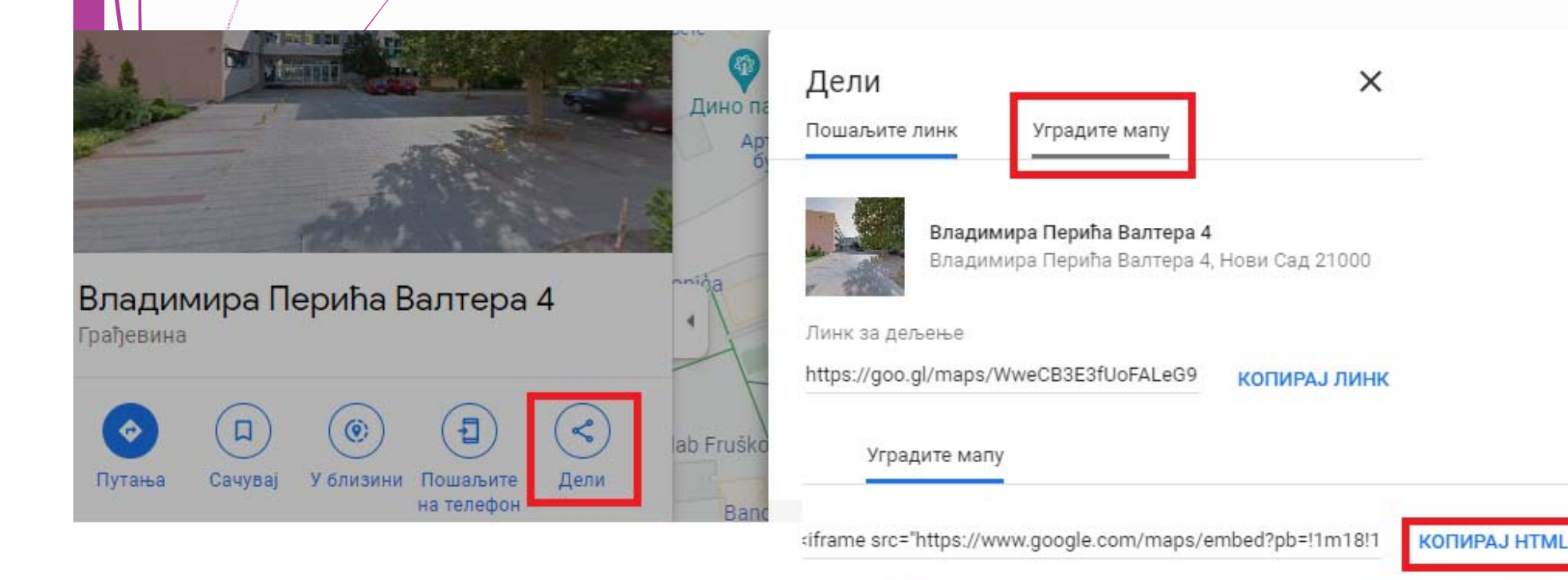

### Ubacivanje google mape

#### Dodavanje HTML bloka sa sačuvanim html linkom:

#### Kontak

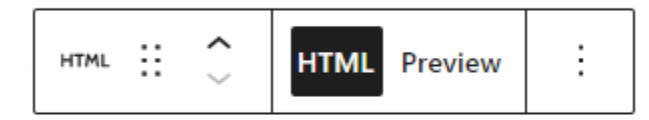

<iframe src="https://www.google.com/maps/embed?
ph\_l1m18l1m2l1d2800\_154082282070l2d10\_8488542148226</pre>

pb=!1m18!1m12!1m3!1d2809.154983383079!2d19.848854214832635!3d45.24465867909887!2m3!1
f0!2f0!3f0!3m2!1i1024!2i768!4f13.1!3m3!1m2!1s0x475b100d0fa05113%3A0x5e6211dbf21b9a6c
!2z0JLQu9Cw0LTQuNC80LjRgNCwINCf0LXRgNC40ZvQsCDQktCw0LvRgtC10YDQsCA0LCDQndC0LLQuCDQodCw0LQgMjEwMDA!5e0!3m2!1ssr!2srs!4v1639516674719!5m2!1ssr!2srs" width="600"
height="450" style="border:0;" allowfullscreen="" loading="lazy"></iframe>

## Kreiranje kontakt forme

#### Najpre se instalira novi Plugin:

| Add Plugins Upload Plugin                                               |  |
|-------------------------------------------------------------------------|--|
| Search Results Featured Popular Recommended Favorites Keyword V contact |  |
|                                                                         |  |
|                                                                         |  |
| Contact Form 7 🗘 Installing                                             |  |
| Just another contact form plugin. Simple but flexible. More Details     |  |
| By Takayuki Miyoshi                                                     |  |
|                                                                         |  |
| All (6)   Active (4)   Inact                                            |  |
| Pages Bulk actions                                                      |  |
| Sledeći korak je                                                        |  |
| Contact Forms                                                           |  |
| Appearance Add New p                                                    |  |
| Rivering 1 Integration                                                  |  |

## **Kreiranje forme**

Preimenujemo stavke postojeće forme, dodamo još neke (ako je potrebno) i sačuvamo je.

| Form Mail Messages Additional Settings                                                                                                    | Kontakt                                                                                                    |
|----------------------------------------------------------------------------------------------------|----------------------------------------------------------------------------------------------------|
| <pre>Form You can edit the form template here. For details, see Editing fc text email URL tel number date text area <label> Your Name (required)   [text* your-name] </label> <label> Your Email (required)   [email* your-email] </label> <label> Subject   [text your-subject] </label> <label> Your Message   [textarea your-message] </label> [submit "Send"]</pre> | Form       Mail       Messages       Additional Settings         Form       You can edit the form template here. For details, see Editin       text       email       URL       tel       number       date       text area <label>       Ime (required)<br/>[text* your-name] </label> |

### Kreiranje kontakt forme

#### Dodamo novi blok ispod google mape

| form              |              | ×              |
|-------------------|--------------|----------------|
|                   |              | P              |
| Classic           | Preformatted | Verse          |
| र्नु<br>Login/out | Crowdsignal  | Contact Form 7 |
|                   | Browse all   |                |
|                   |              | +              |

# Čuvanje svih poruka

|                        | Flamingo                                                                           | Install Now  |                  |
|------------------------|------------------------------------------------------------------------------------|--------------|------------------|
| fla                    | A trustworthy message storage<br>plugin for Contact Form 7.<br>By Takawuki Miyoshi | More Details |                  |
| Ime i prezime          | by lakayakt Phyosint                                                               |              |                  |
| Marko Nikolić          |                                                                                    |              |                  |
| Meiladresa             |                                                                                    |              | 🖽 Flamingo 🛛 🗸   |
| korienikt@gmail.com    |                                                                                    |              |                  |
| Koristiikt@gittail.com |                                                                                    |              | Address Book     |
| Predmet poruke         |                                                                                    |              | Inbound Messages |
| Proba                  |                                                                                    |              |                  |

#### Vaša poruka (opciono)

| Probna poruka | <ul><li>Pages</li><li>Comments</li></ul> | Fields       |                     |  |
|---------------|------------------------------------------|--------------|---------------------|--|
|               | 😑 Flamingo 🔷                             | your-name    | Marko Nikolić       |  |
|               | Address Book                             | your-email   | korisnik1@gmail.com |  |
|               |                                          | your-subject | Proba               |  |
|               | Contact                                  | your-message | Probna poruka       |  |

## Instalacija Plug-ina za kreiranje stranica

| ত্রি Zanimljivosti ◀<br>🍘 Dashboard<br>🖈 Posts | O 1 ♥ 0 + New<br>Plugins Add New    | Activate<br>More Details |
|------------------------------------------------|-------------------------------------|--------------------------|
| 9) Media                                       | Plugin                              |                          |
| Pages                                          | No plugins are currently available. |                          |
| Comments                                       | Plugin                              |                          |
| <ul><li>Appearance</li><li>Plugins</li></ul>   |                                     |                          |
| Add Plugins Upload Plu                         | ıgin                                |                          |
| Search Results Featured                        | Popular Recommended Favorites       |                          |
|                                                |                                     | 1,364 items «            |

#### **Elementor Website Builder**

The most advanced frontend drag & drop website builder. Create high-end, pixel perfect websites at record speeds. Any theme, any page, any design.

By Elementor.com

Ε

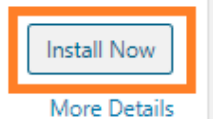

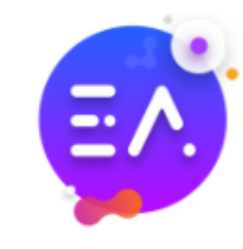

#### **Essential Addons for Elementor**

The Essential plugin you install after Elementor! 7 Premium elements, including WooCommerce, Eve Calender, Data Table, Post Grid.

By WPDeveloper

#### Permalink

Pokazuje kako će se videti u adres baru adresa stranice.

localhost/Moj\_sajt/o-nama/

localhost/Moj\_sajt/?page\_id=16

|                                                                                                    | <b>It</b> Settings |                                    |                                                   |  |
|----------------------------------------------------------------------------------------------------|--------------------|------------------------------------|---------------------------------------------------|--|
|                                                                                                    |                    | Common Settings                    |                                                   |  |
|                                                                                                    | General            |                                    |                                                   |  |
|                                                                                                    | Writing            | O Plain                            | http://localhost/Moj_sajt/?p=123                  |  |
|                                                                                                    | Reading            | <ul> <li>Day and name</li> </ul>   | http://localhost/Moj_sajt/2020/10/30/sample-post/ |  |
| There is a support of the support                                                                                                    | Discussion         |                                    |                                                   |  |
| A PROPERTY OFFICE A DESCRIPTION OF THE PROPERTY OF THE PROPERTY OF THE PROPERT | Media              | <ul> <li>Month and name</li> </ul> | http://localhost/Moj_sajt/2020/10/sample-post/    |  |
|                                                                                                    | Permalinks         | O Numeric                          | http://localhost/Moj_sajt/archives/123            |  |
|                                                                                                    |                    | Post name                          | http://localhost/Moj_sajt/sample-post/            |  |
|                                                                                                    |                    | O Custom Structure                 | http://localhost/Moj_sajt /%postname%/            |  |
|                                                                                                    |                    |                                    | Available tags:                                   |  |

#### Paginacija

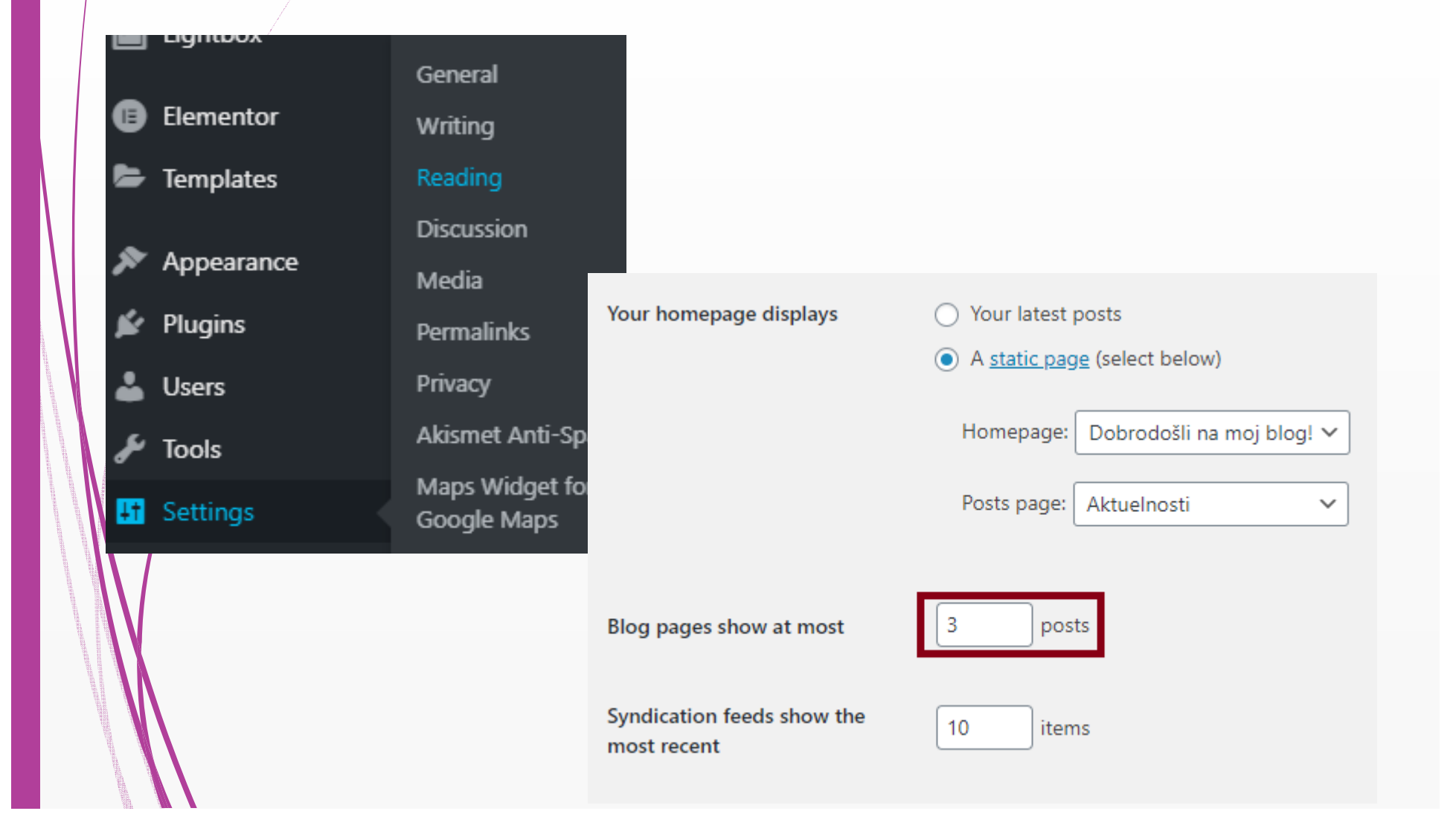